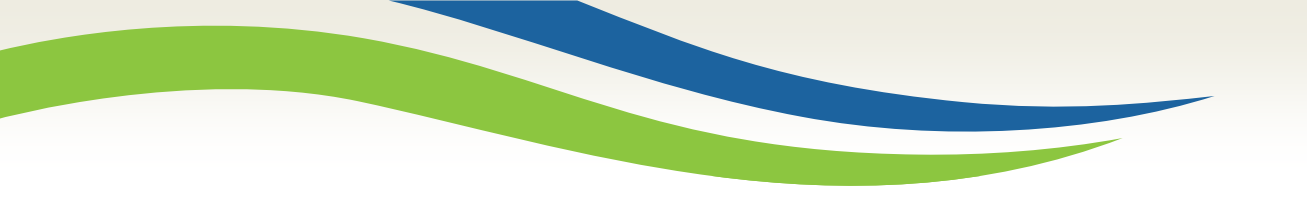

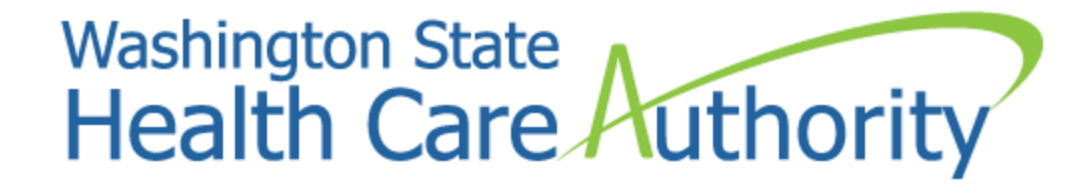

# Adding the Drug Enforcement Agency (DEA) Number

Provider Relations Unit June 2017

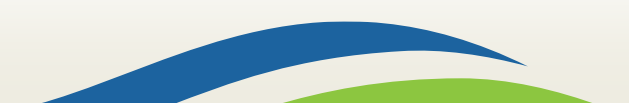

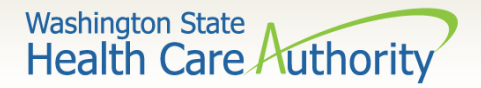

#### After this training you can:

- Successfully log into ProviderOne with the correct profile to complete file maintenance.
- Successfully add in a provider's Drug Enforcement Agency (DEA) number.
- Successfully submit changes to your provider file for approval by the agency.

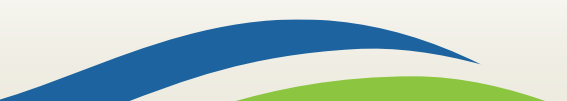

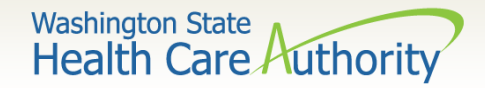

# Logging into ProviderOne

- Once logged in under the correct domain, user name, and password, choose one of the following ProviderOne profiles and click Go:
  - ✓ EXT Provider Super User
  - ✓ EXT Provider File Maintenance

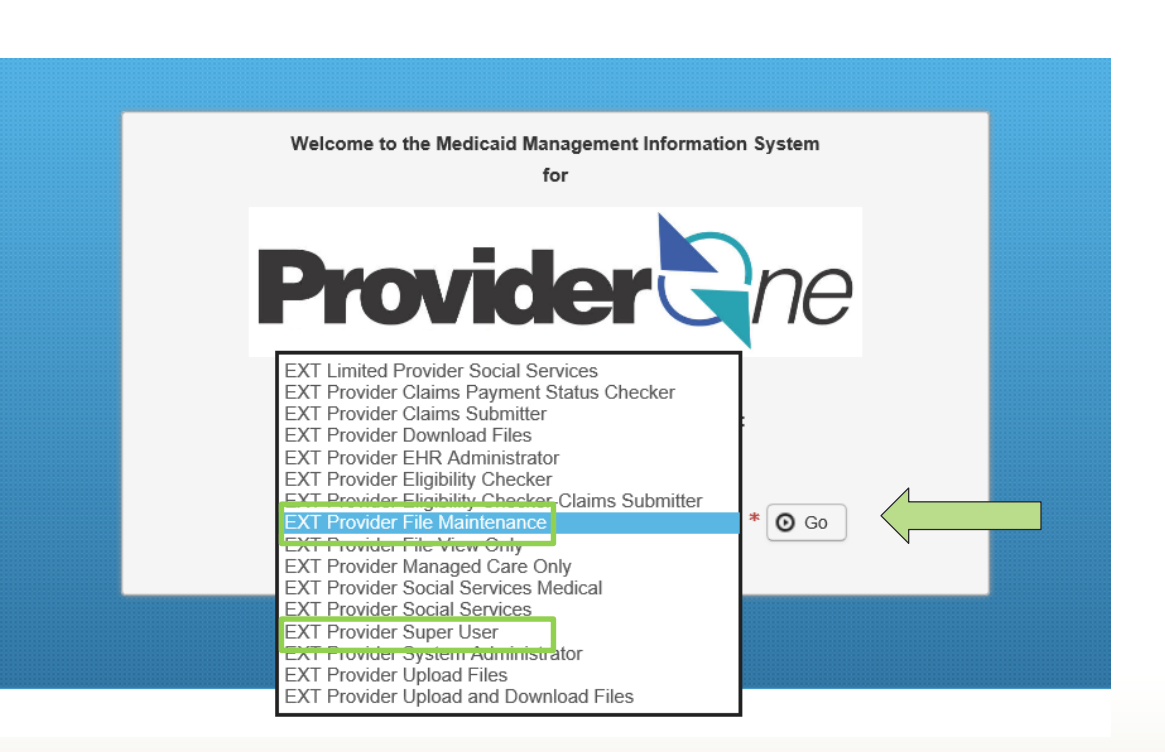

Washington State Health Care Authority

#### **Provider Portal**

| Online Services                                                                               | 0   | Mana              | geAlerts            |                     |                                                                            |                                                       |                                                     |                                                         |                             |           |                 |        |                 |             |
|-----------------------------------------------------------------------------------------------|-----|-------------------|---------------------|---------------------|----------------------------------------------------------------------------|-------------------------------------------------------|-----------------------------------------------------|---------------------------------------------------------|-----------------------------|-----------|-----------------|--------|-----------------|-------------|
| Claims                                                                                        | •   |                   | My Reminder         | s                   |                                                                            |                                                       |                                                     |                                                         |                             |           |                 |        |                 | ^           |
| Claim Inquiry<br>Claim Adjustment/Void                                                        | F   | ilter B           | у:                  | ~                   | ]                                                                          |                                                       | Read Status                                         |                                                         | io                          | Bs        | ave Filte       | ſ      | <b>▼</b> My Fi  | lters ▼     |
| On-line Claims Entry<br>On-line Batch Claims Submission (837)<br>Resubmit Denied/Voided Claim | E   |                   | Alert Type<br>▲ ▼   |                     |                                                                            | Aler                                                  | rt Message<br>▲ ▼                                   |                                                         |                             | Ale       | ert Date<br>▲ ▽ | Du     | ie Date<br>▲ ▼  | Read<br>▲ ▼ |
| Retrieve Saved Claims<br>Manage Templates<br>Create Claims from Saved Templates               | C   | BR                | OADCAST_MES         | SSAGE               | Due to the fiscal year e<br>delayed. The July BHC<br>the corresponding 820 | nd, the BHO Ju<br>834 Audit file v<br>Payment will be | uly 834 Audit and 820<br>will be generated on Frida | 0 Payment cycle<br>Saturday, July<br>ay, July 7th. Plea | es will t<br>1st and<br>ase | oe<br>06/ | 08/2017         | 07/0   | 09/2017         |             |
| Client                                                                                        | •   | BROADCAST_MESSAGE |                     |                     |                                                                            |                                                       |                                                     | luly<br>06/07/2017                                      |                             | 7 07/(    | 09/2017         |        |                 |             |
| Client Limit Inquiry<br>Benefit Inquiry                                                       |     |                   | • U                 | nde                 | er the head                                                                | ding of                                               | <sup>F</sup> Provide                                | <b>r</b> . click                                        | on                          |           |                 |        |                 |             |
| Payments                                                                                      | *   | O De              | lete                |                     |                                                                            |                                                       |                                                     |                                                         | •                           |           |                 | Ne     | ext 🔊           | Last        |
| View Payment<br>View Capitation Payment                                                       |     | 🗹 Sav             | VeT IV              | lan                 | lage Provid                                                                | ier into                                              | ormation                                            | 1.                                                      |                             |           |                 |        |                 |             |
| Managed Care                                                                                  | •   |                   | Your Recent         | Online              | e Activities                                                               |                                                       |                                                     |                                                         | ^                           |           | Caler           | ndar   |                 | ^           |
| View Enrollment Roster<br>View ETRR                                                           | 1   | You               | i have logged in    | with PR<br>06/08/20 | RU Account with IP Addr                                                    | ess 147.55.197                                        | .171                                                |                                                         |                             | 11:       | 44 /            | AN     | 9 Jun<br>Friday | e 2017<br>y |
| Prior Authorization                                                                           | * × | t Las             | t Login Passwor     | d Chan              | ge: 03/16/2017 10:30:26                                                    | AM                                                    |                                                     |                                                         |                             |           |                 | M7 1   |                 |             |
| On-line Prior Authorization Submission                                                        |     | Las               | t login failed atte | mpt: 05             | 5/18/2017 01:05:29 PM                                                      |                                                       |                                                     |                                                         |                             | -         | 20              | III JL | une             | -           |
| Prior Authorization Inquiry                                                                   |     |                   |                     |                     |                                                                            |                                                       |                                                     |                                                         |                             | Su N      | 10 Tu           | We     | Th F            | r Sa        |
| Phor Authorization Adjustment                                                                 |     |                   |                     |                     |                                                                            |                                                       |                                                     |                                                         |                             | 4         | 5 6             | 7      | 8               | 2 3<br>9 10 |
| Provider                                                                                      | *   |                   |                     |                     |                                                                            |                                                       |                                                     |                                                         |                             | 11 :      | 12 13           | 14     | 15 1            | 16 17       |
| Provider Inquiry                                                                              |     |                   |                     |                     |                                                                            |                                                       |                                                     |                                                         |                             | 18        | 19 20           | 21     | 22 2            | 23 24       |
| Manage Provider Information                                                                   |     |                   |                     |                     |                                                                            |                                                       |                                                     |                                                         |                             | 25 2      | 26 27           | 28     | 29 3            | ;0          |
| Track Application                                                                             |     |                   |                     |                     |                                                                            |                                                       |                                                     |                                                         |                             |           |                 | Today  | y               |             |

4

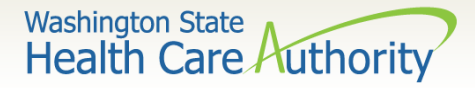

• From the business process wizard, click on the hyperlink titled **Step 7: Add Identifiers**.

| O Close       → Required Credentials                                                                |              |            |            |            |             |  |  |  |  |
|----------------------------------------------------------------------------------------------------|--------------|------------|------------|------------|-------------|--|--|--|--|
| Enroll Provider -Individual                                                                         |              |            |            |            |             |  |  |  |  |
| Business Process Wizard-Provider Enrollment (Individual). Click on the Step # under the Step Column |              |            |            |            |             |  |  |  |  |
| Step                                                                                                | Required     | Start Date | End Date   | Status     | Step Remark |  |  |  |  |
| Step 1: Provider Basic Information                                                                  | Required     | 01/06/2016 | 01/06/2016 | Complete   |             |  |  |  |  |
| Step 2: Add Locations                                                                               | Not Required |            |            | Incomplete |             |  |  |  |  |
| Step 3: Add Specializations                                                                         | Required     |            |            | Incomplete |             |  |  |  |  |
| Step 4: Ownership & Managing/Controlling Interest details                                           | Not Required |            |            | Incomplete |             |  |  |  |  |
| Step 5: Add Licenses and Certifications                                                             | Optional     |            |            | Incomplete |             |  |  |  |  |
| Step 6: Add Training and Education                                                                  | Optional     |            |            | Incomplete |             |  |  |  |  |
| Step 7: Add Identifiers                                                                             | Optional     |            |            | Incomplete |             |  |  |  |  |
| Step 8: Add Contract Details                                                                        | Not Required |            |            | Incomplete |             |  |  |  |  |
| Step 9: Add Federal Tax Details                                                                     | Optional     |            |            | Incomplete |             |  |  |  |  |
| Step 10: Add EDI Submission Method                                                                  | Not Required |            |            | Incomplete |             |  |  |  |  |
| Step 11: Add EDI Billing Software Details                                                           | Not Required |            |            | Incomplete |             |  |  |  |  |
| Step 12: Add EDI Submitter Details                                                                  | Not Required |            |            | Incomplete |             |  |  |  |  |
| Step 13: Add EDI Contact Information                                                                | Not Required |            |            | Incomplete |             |  |  |  |  |
| Step 14: Add Billing Provider Details                                                               | Optional     |            |            | Incomplete |             |  |  |  |  |
| Step 15: Add Payment and Remittance Details                                                         | Not Required |            |            | Incomplete |             |  |  |  |  |
| Step 16: Complete Enrollment Checklist                                                              | Required     |            |            | Incomplete |             |  |  |  |  |
| Step 17: Submit Enrollment Application for Review                                                   | Required     |            |            | Incomplete |             |  |  |  |  |
| Viewing Page: 1 O Go + Page Count SaveToXLS Viewing Page: 1 K Prev Next > Last                      |              |            |            |            |             |  |  |  |  |

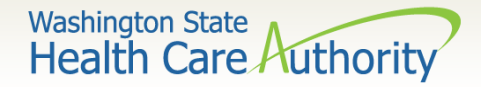

• Click on the **Add** button in the upper left corner of the screen.

| Close 🖸 Add | 1                    |                    |            |                           |
|-------------|----------------------|--------------------|------------|---------------------------|
| III Provide | r Identifiers        |                    |            | ^                         |
| Filter By : |                      | <b>O</b> Go        | 8          | Save Filter ▼My Filters ▼ |
|             | Identifier Type      | Identifier Value   | Start Date | End Date                  |
|             | $\land \blacksquare$ | ▲ ▼                | ▲ ▼        | ▲ ▼                       |
|             |                      | No Records Found ! |            |                           |

Note: If there is no other identifier currently listed on the provider file, this screen will show "**No Records Found!**"

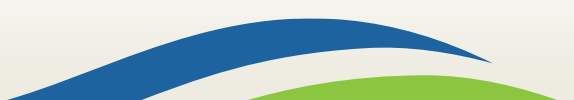

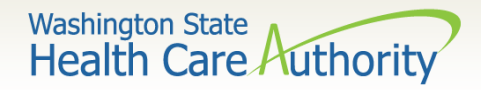

• Using the Identifier Type dropdown, choose the Identifier Type -Drug Enforcement Agency (DEA) Number.

|                        |                          |                   | Adult Family Home Number                     |
|------------------------|--------------------------|-------------------|----------------------------------------------|
| <br>Add New Identifier |                          |                   | Agency Number                                |
|                        |                          |                   | Case Management System Number                |
| Identifier Type:       | Adult Family Home Number | Identifier Value: | DSHS Administration Program Identifier       |
| Start Date:            | ×                        | End Date:         | Drug Enforcement Agency (DEA) Number         |
|                        |                          |                   | Foster Care Home Number                      |
|                        |                          |                   | Health Plan Association Number               |
|                        |                          |                   | Legacy MMIS Provider ID                      |
|                        |                          |                   | Legacy Trading Partner Identification Number |

Enter the **Identifier Type**, Identifier Value (DEA #) and a Start and End date and click Ok.

| Case Management System Number<br>DSHS Administration Program Identifier |
|-------------------------------------------------------------------------|
| Drug Enforcement Agency (DEA) Number                                    |
| Foster Care Home Number                                                 |
| Health Plan Association Number                                          |
| Legacy MMIS Provider ID                                                 |
| Legacy Trading Partner Identification Number                            |
| Other ProviderOne Provider ID                                           |
| Provider Medicare Number                                                |
| SSN                                                                     |
| Social Service Payment System (SSPS) Number                             |

| <br>Add New Identifier          |                         |           |                                |                            |    |
|---------------------------------|-------------------------|-----------|--------------------------------|----------------------------|----|
| Identifier Type:<br>Start Date: | Drug Enforcement Agence | y (DEA) N | Identifier Value:<br>End Date: | DEA0000000<br>06/01/2020 × | *  |
|                                 |                         |           |                                |                            | Ок |

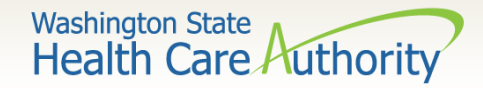

• The Business Process Wizard returns you to the Provider Identifiers list with your added DEA number.

| Close C                          | Add                            |                         |                   |                                    |  |  |  |  |
|----------------------------------|--------------------------------|-------------------------|-------------------|------------------------------------|--|--|--|--|
| III         Provider Identifiers |                                |                         |                   |                                    |  |  |  |  |
| Filter By :                      |                                |                         | Save F            | ilter <b>▼</b> My Filters <b>▼</b> |  |  |  |  |
|                                  | ldentifier Type<br>△▼          | Identifier Value<br>▲ ▼ | Start Date<br>▲ ▼ | End Date<br>▲ ▼                    |  |  |  |  |
| Drug En                          | nforcement Agency (DEA) Number | DEA0000000              | 06/01/2017        | 06/01/2020                         |  |  |  |  |
| Delete     SaveTo>               | View Page: 1 G G + Page Count  | Viewing Page: 1         | K First           | Next >>> Last                      |  |  |  |  |

• Click **Close** to return to the main enrollment screen.

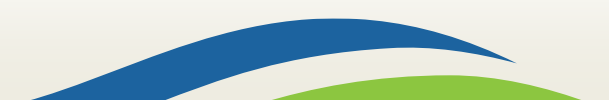

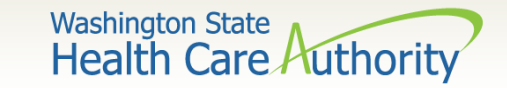

• Back on the business process wizard, Step 7 now shows as complete.

| Step 7: Identifiers | Optional | 12/17/2009 | 12/17/2009 | Complete |  |
|---------------------|----------|------------|------------|----------|--|
|---------------------|----------|------------|------------|----------|--|

• Now the update on the provider file must be sent in for review by Provider Enrollment staff.

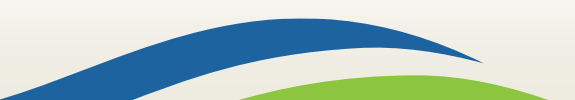

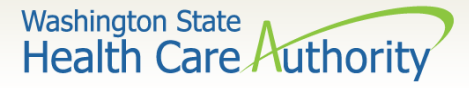

#### Submit the File Update for Agency Review

 Click on the hyperlink for Step: 17 Submit Enrollment Application for Review.

| Step 17: Submit En                                               | rollment Application for Review Re                                                                                     | quired                |          |     |          | Incomplete  |
|------------------------------------------------------------------|----------------------------------------------------------------------------------------------------|-----------------------|----------|-----|----------|-------------|
| Close Submit Enrollment Final Submission Application #: 20170519 | 2157551 Enrollment Type:<br>The information submitted for enrollment shall be verified and reviewed by the DSHS.       | Individual            | ^        |     |          |             |
| Instructi<br>1. Please<br>2. Print t<br>3. Write t<br>4. Includ  | Instructions for submitting documentation:                                                                             |                       |          |     |          | ubmit<br>It |
| Application Docume                                               | ent Checklist                                                                                                    |                       | ^        | su  | bmit the | 5           |
| Forms/Documents                                                  | Special Instructions                                                                                                   | Source                | Required | u p | date to  | the         |
|                                                                  | A.W.                                                                                                    |                       | A V      | •   |          |             |
| Training and Education                                           | Please provide a copy of all required Training and Documentation.                                                      |                       | NO       | 20  | PUCY     |             |
| Tax Documents                                                    | Please provide a copy of all required Tax Documents.                                                                   | http://www.irs.gov/   | YES      | ag  | ,ency.   |             |
| Licenses and Certifications                                      | Please provide a copy of all required Licenses and Certifications.                                                     | http://www.doh.wa.gov | YES      |     |          |             |
| EDI Required Documentations                                      | Please provide a copy of all required Trading Partner documents.                                                       |                       | NO       |     |          |             |
| Contracts and Agreements                                         | Please provide a copy of all required Contracts and Agreements. Include a copy of the current Core Provider Agreement. |                       | YES      |     |          |             |
| Business License                                                 | Please provide a copy of business license.                                                                             | http://www.dor.wa.gov | YES      |     |          |             |
| View Page: 1                                                     | Go + Page Count SaveToXLS Viewing Page: 1                                                                              | First YPrev > Next    | >> Last  |     |          |             |

Washington State Health Care Authority

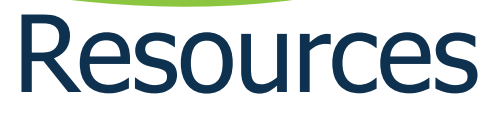

- Problems? Contact Provider Enrollment at 800-562-3022 ext. 16137 or by email at: providerenrollment@hca.wa.gov.
- Provider Enrollment's <u>webpage</u>: <u>https://www.hca.wa.gov/billers-</u> providers/apple-health-medicaid-providers/enroll-provider
- <u>ProviderOne Billing and Resource Guide</u>: <u>https://www.hca.wa.gov/billers-providers/providerone/providerone-billing-and-resource-guide</u>
- For other training webinars and fact sheets, see the ProviderOne Resources <u>webpage</u>: <u>https://www.hca.wa.gov/billers-providers/providerone-resources</u>

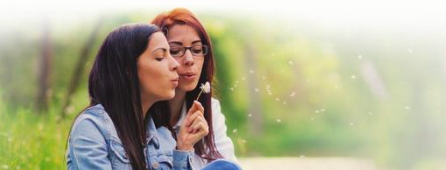

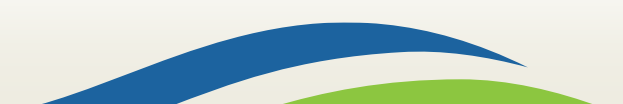